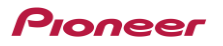

## 走行結果をCyclo-Sphereに送ろう

GPSサイクルコンピューターで記録した走行データは、 Cyclo-Sphereにオートアップロード

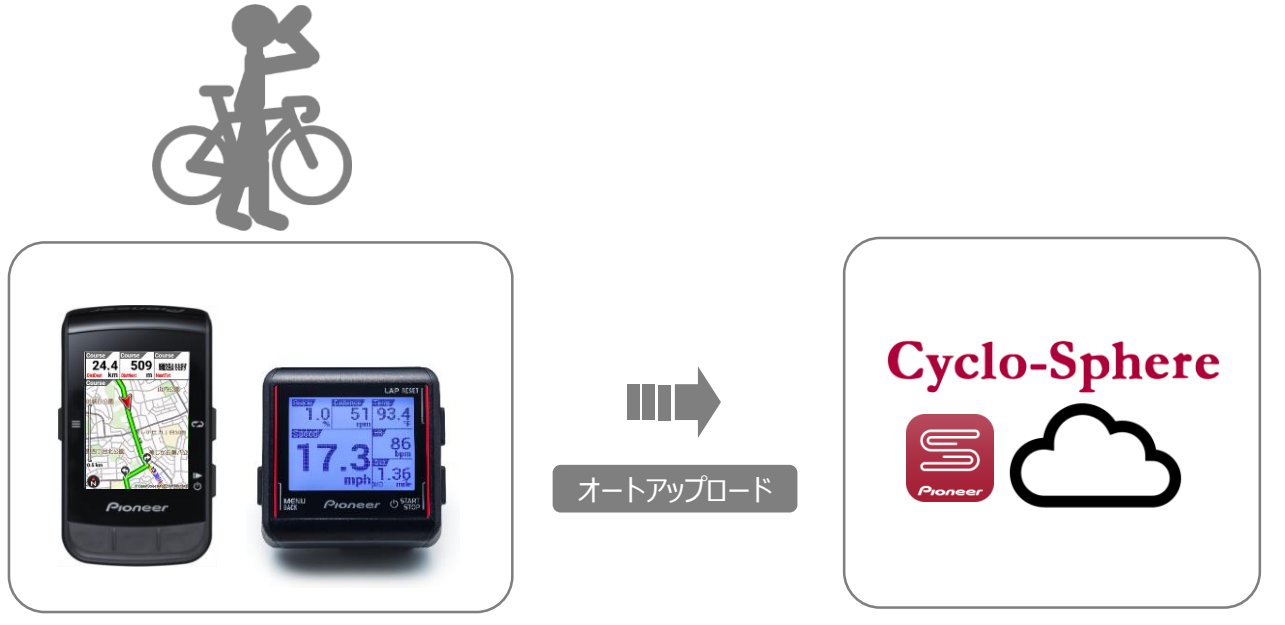

<u>設定</u> ①Cyclo-Sphereアカウントの設定 ②Wi-Fi接続設定

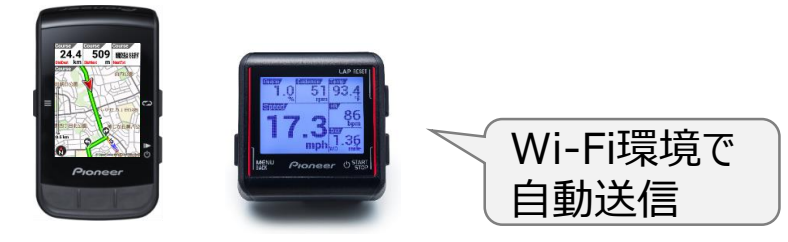

SGX-CA600 SGX-CA500

Pioneer

Pioneer

## ①Cyclo-Sphereアカウントの設定

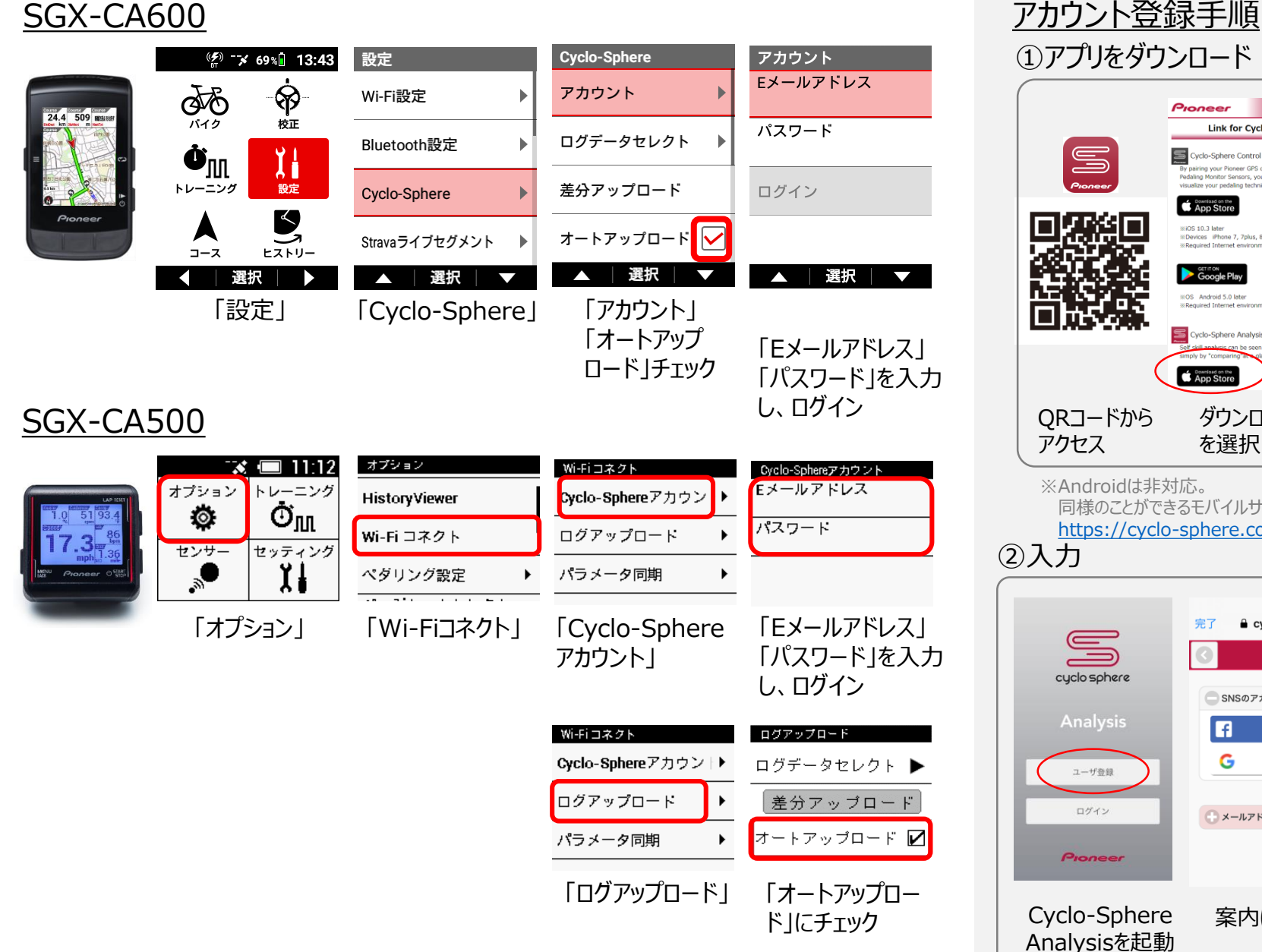

※SGX-CA600の設定はスマートフォンAppからも可能です。

C

Pioneer

ORコードから

cyclo sphere

ユーザ登録

Pioneer

※Androidは非対応。

アクセス

Scyclo-Sphere Control

App Store

%iOS 10.3 later

Google Play

#OS Android 5.0 later

Required Internet enviro

Scyclo-Sphere Analysis

App Sto

同様のことができるモバイルサイトをご用意

完了

f

G

- メールアドレスで登録

https://cvclo-sphere.com/

isualize your nedaling technique.

Link for Cyclo-Sphere App

y pairing your Pioneer GPS cycle computer with Pioneer edaling Monitor Sensors, you can customize the display and

Devices iPhone 7, 7plus, 8, 8plus, X, XS, XSMax, XR Required Internet environment

ダウンロード元

cyclo-sphere.com

Facebookで登録

Googleで登録

または

案内に従って入力

SNSのアカウントを利用して登録

を選択※

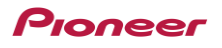

## ②Wi-Fi設定

SGX-CA600

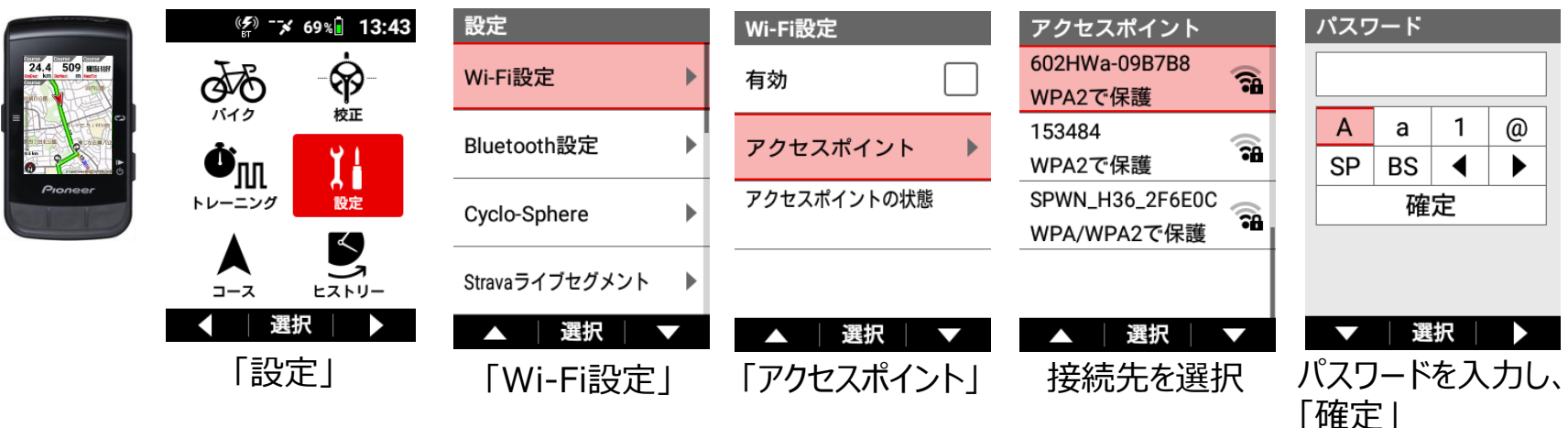

## <u>SGX-CA500</u>

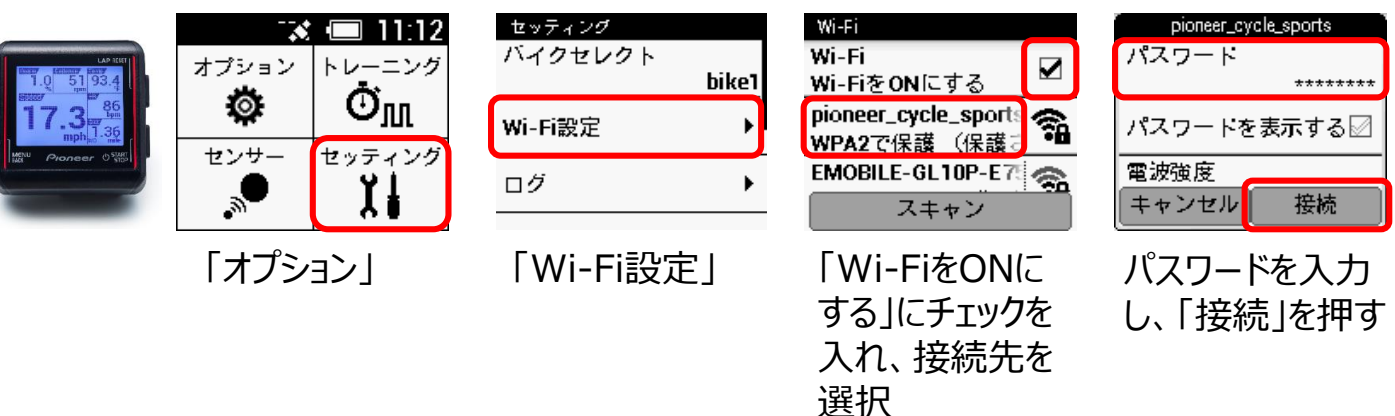